令和元年 12月3日(火) 実践 P 研修記録

【長形4号 縦型封筒のテンプレートから 宛名印刷】

- ①マイボックスにアップしてあるワードの名簿を、Excel に変換してデスクトップに保存しておく。 (コピー・貼り付けは、貼り付け先の書式に合わせるクリック)
- ②インターネット検索→「Word 封筒 長形4号 テンプレート」で検索して、長形4号を選んで デスクトップに名前を付けて保存。(テンプレートの良い点は、郵便番号、住所、氏名、連名などの位 置やフォントサイズなどスッキリ納まる)
- ③Word を立ち上げて、開くからデスクトップに保存したテンプレートをクリックする。

④差し込み文書クリック→ 宛先の選択→ 既存のリスト使用
→ デスクトップの名簿 → 開く→ テーブルの選択 → OK

| 夕前       | 5088   | 軍新日時                 | 作成日時              |    | 種類    |
|----------|--------|----------------------|-------------------|----|-------|
| Sheet1\$ | P/0-73 | 12/3/2019 8:07:14 PM | 12/3/2019 8:07:14 | PM | TABLE |
|          |        |                      |                   |    |       |
|          |        |                      |                   |    |       |
|          |        |                      |                   |    |       |
|          |        |                      |                   |    |       |
|          |        |                      |                   |    |       |

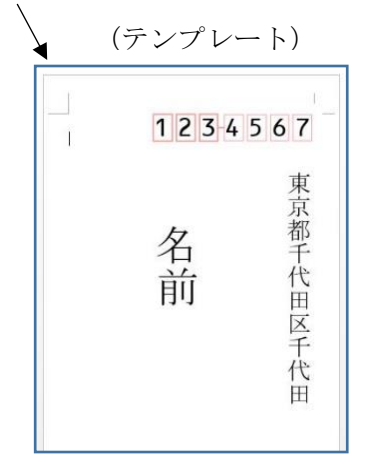

- ⑤差し込みフィールドから、それぞれ「郵便番号」、「住所1」、「住所2」、「氏名」、「連名」、「敬称」 をクリック。(氏名の後に様を入力する。 連名はスペースキーで3つ程下げて位置を整える)
- ⑥住所の数字を漢数字に変換する。(住所を選んで右クリック) フィールドの編集→数字を漢数字に変換するにチェックを入れる→ OK

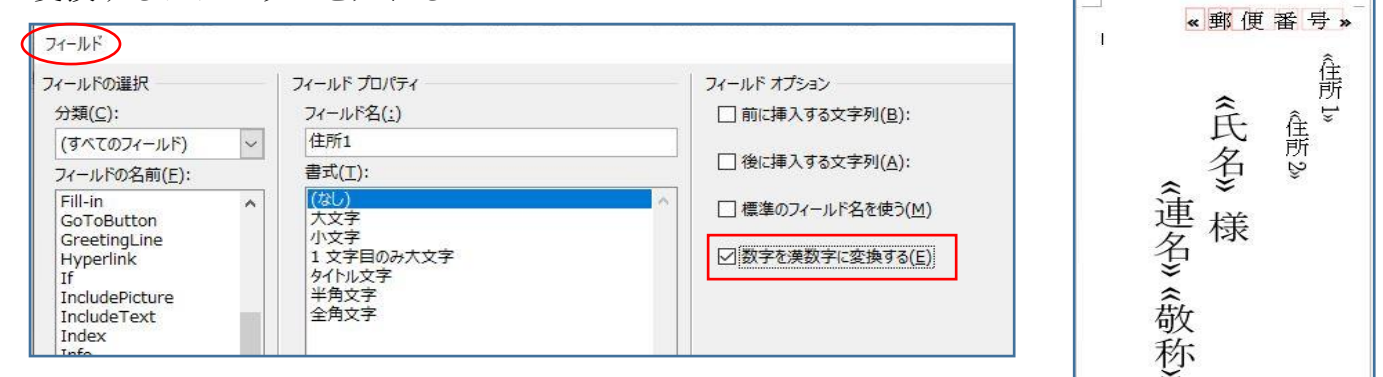

- ⑦「結果のプレビュー」をクリックして確認する。
- ⑧ 完了と差し込み▼ → 個々のドキュメント編集→ すべて→ OK。
- ⑨ 表示→ 複数ページをクリックして間違いがないか確認する→ 印刷。
- ※「筆ぐるめ」で宛名印刷する時は Excel の名簿を CSV 形式にして「住所録データの取り込み」から進み 用紙を封筒→ 長形 4 号を選んで印刷する。